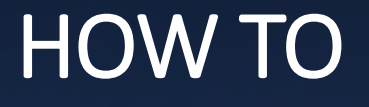

# Update the

# WWW.VFWUT.ORG

# Members Dashboard

#### As of 29AUG2023

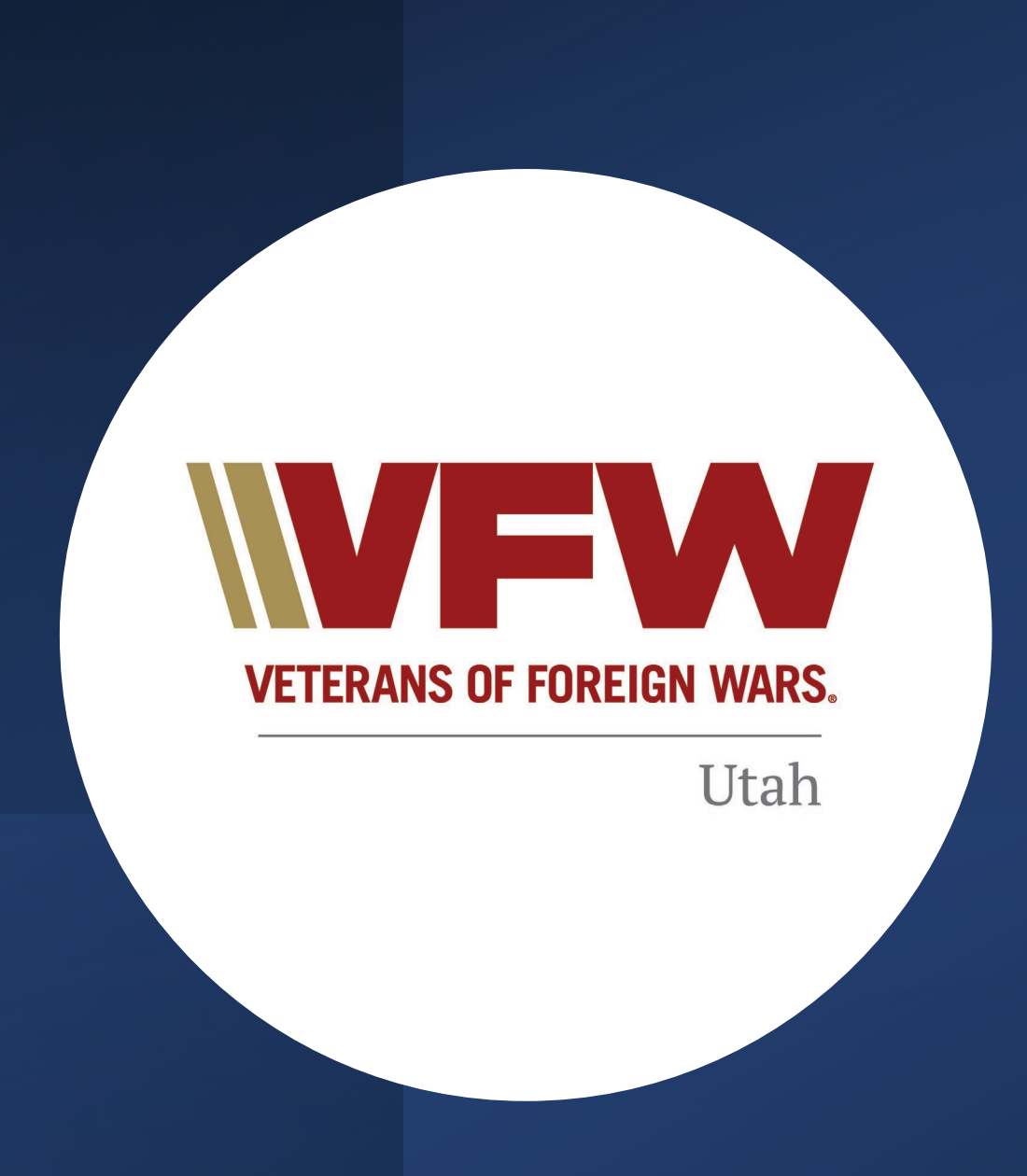

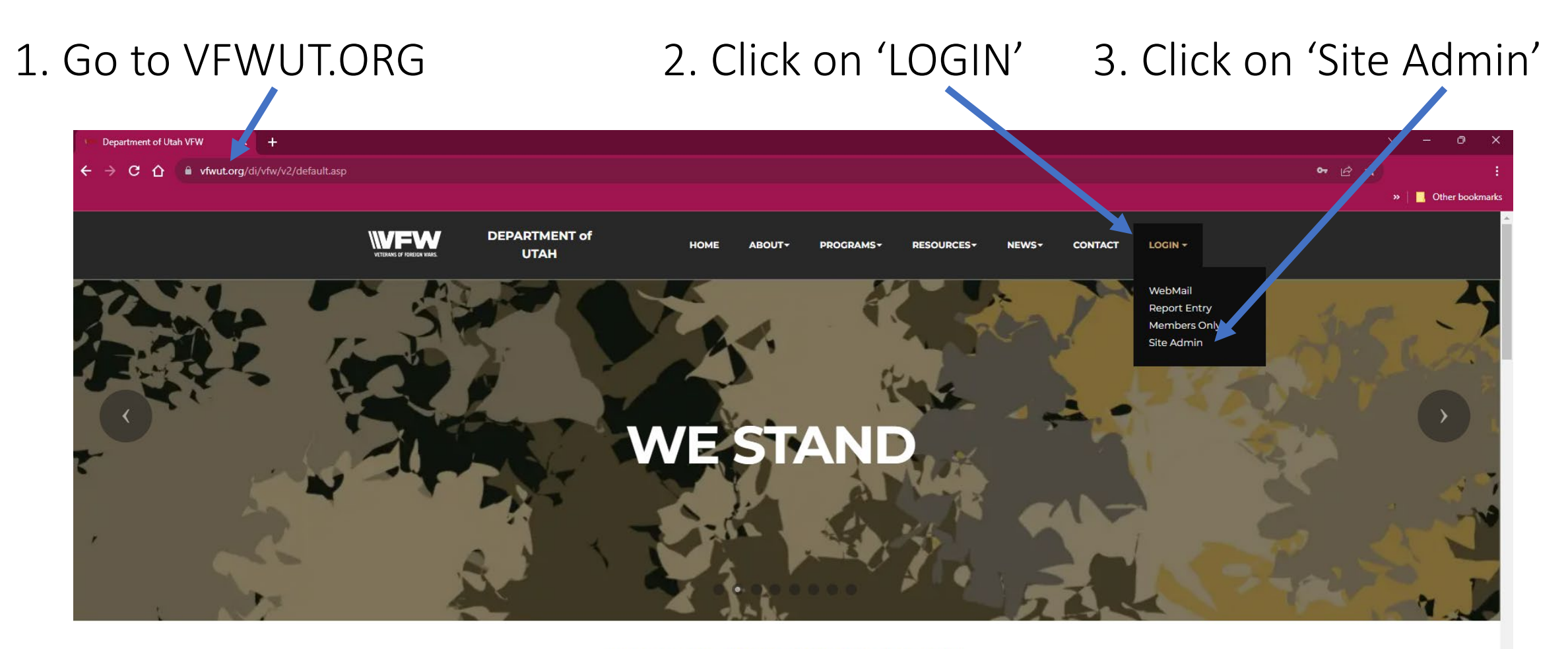

#### WELCOME TO VFW DEPT OF UTAH

WE STAND!

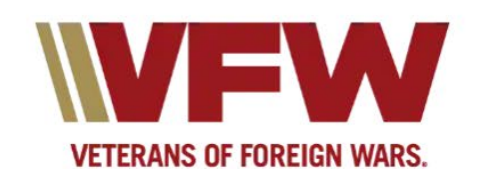

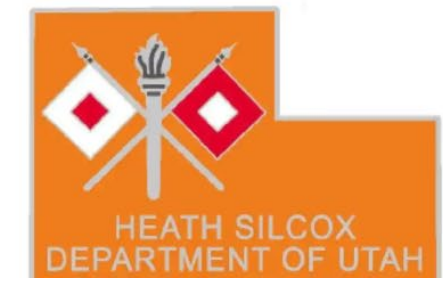

# 4. Type in your 'Username' 5. Type in your 'Password"

| 6     |                        |                                                 |  |
|-------|------------------------|-------------------------------------------------|--|
| 1     | VFW - Cont             | rol anel 🕐 🖉 🧭 😳 🏹                              |  |
|       |                        |                                                 |  |
| Membe | er Access              | WW Backend Control Panel & Site Content Manager |  |
| og In | Login :                |                                                 |  |
| 29.11 | Username:<br>Password: |                                                 |  |
|       |                        | LOGIN<br>forgot username / password?            |  |
|       | Sponsor Lonin :        |                                                 |  |
|       | Username:              |                                                 |  |
|       | Password:              | LOGIN                                           |  |
|       |                        |                                                 |  |
|       |                        |                                                 |  |
|       |                        |                                                 |  |
|       |                        |                                                 |  |

State Webmaster

### 6. Scroll Down

| Department of Utah VFW                       | × 💿 VFW UT - Veterans of Foreign W: 🗙 🕂                                                                                                    |      | `~` – ∂ X             |
|----------------------------------------------|----------------------------------------------------------------------------------------------------|------|-----------------------|
| → C 1 ■ vfwut.org                            | g/manage/default.asp?action=allpages                                                                                                    |      | ⊶ @ ☆ :               |
|                                              |                                                                                                    |      | »   📕 Other bookmarks |
| V<br>Member A                                | FW - Control Panel () ( Control Panel () ( Control |      |                       |
|                                              | Pages                                                                                                    | Home |                       |
| Site Management<br>* Log Out<br>* My Account | Home                                                                                                    |      |                       |
| * Site Information                           | About                                                                                                    |      |                       |
| ≫ <u>Pages</u><br>≫ <u>Admin Users</u>       | Programs                                                                                                    |      |                       |
| Quick Linke                                  | Resources                                                                                                    |      |                       |
| * Announcements                              | News                                                                                                    |      |                       |
| * <u>Calendar</u>                            | Contact                                                                                                    |      |                       |
| * <u>Districts</u>                           |                                                                                                    |      |                       |
| W FAOs                                       |                                                                                                    |      |                       |
| * Gallery                                    |                                                                                                    |      |                       |
| * Members Roster                             |                                                                                                    |      |                       |
| * <u>News</u>                                |                                                                                                    |      |                       |
| * Officers                                   |                                                                                                    |      |                       |
| * Promotions                                 |                                                                                                    |      |                       |
| * <u>SEO</u>                                 |                                                                                                    |      |                       |
| * SiteSponsors                               |                                                                                                    |      |                       |
| * <u>Slider</u>                              |                                                                                                    |      |                       |
| * <u>SocialMedia</u>                         |                                                                                                    |      |                       |
| * <u>Veteran Discounts</u>                   |                                                                                                    |      |                       |
| Resources                                    |                                                                                                    |      |                       |
| * FAQs                                       |                                                                                                    |      |                       |
| * Image Editor                               |                                                                                                    |      |                       |
| * <u>Tutorials</u>                           |                                                                                                    |      |                       |

#### 7. Click on 'Good Standing'

| C C     C     C     C     C     C     C     C     C     C     C     C     C     C     C     C     C     C     C     C     C     C     C     C     C     C     C     C     C     C     C      C     C     C     C     C     C     C     C     C     C     C     C     C     C     C                                                                            <                                                                                                    | 💴 Department of Utah VFW 🛛 🗙 🎯 VFW UT - Veterans of Foreign W. 🗙 🕂                                                                                                    | ~ − @ ×             |
|----------------------------------------------------------------------------------------------------|----------------------------------------------------------------------------------------------------|---------------------|
| Image: control of the second of the second of the secon | ← → C ☆ a vfwut.org/manage/default.asp?action=allpages                                                                                                    | ♥ & ★               |
| Performante       Performante       Performante <t< th=""><th></th><th>» 📔 Other bookmarks</th></t<>                                                                                                    |                                                                                                    | » 📔 Other bookmarks |
| © Copyright 2023 - Veterans of Foreign Wars Site by: DrivePath                                                                                                    | <ul> <li>News</li> <li>Announcementation</li> <li>Calendar</li> <li>Detrivities</li> <li>Detrivities</li> <li>Detr</li></ul> |                     |

#### 8. Click 'ADD'

| 🕈 🏠 🔒 vfwut.o       | org/manage/defacit asp?action=rc- | Irecords&rid=2520 |           |        |              |                                                                                                    |                                                                                                    | <br>☞ @_☆ |
|---------------------|-----------------------------------|-------------------|-----------|--------|--------------|----------------------------------------------------------------------------------------------------|----------------------------------------------------------------------------------------------------|-----------|
|                     |                                   |                   |           |        |              |                                                                                                    |                                                                                                    | »   •     |
|                     |                                   |                   |           | $\sim$ |              |                                                                                                    |                                                                                                    |           |
| 7                   | /FW - Control                     | Papel             |           |        |              |                                                                                                    |                                                                                                    |           |
|                     |                                   | I al CI           |           |        |              |                                                                                                    |                                                                                                    |           |
|                     | The same the                      | and the           |           |        |              | A State of the second second s |                                                                                                    |           |
|                     |                                   |                   |           |        |              |                                                                                                    |                                                                                                    |           |
| $\bigcap$           |                                   |                   |           | _      |              |                                                                                                    |                                                                                                    |           |
| Mamban              | A                                 |                   |           |        |              |                                                                                                    |                                                                                                    |           |
| Wember              | Access                            |                   |           |        |              |                                                                                                    |                                                                                                    |           |
|                     |                                   |                   |           |        |              |                                                                                                    |                                                                                                    |           |
|                     | 1                                 |                   |           |        |              | Home                                                                                                    |                                                                                                    |           |
|                     | Show All Years Show Current Year  |                   |           |        |              | Home                                                                                                    |                                                                                                    |           |
|                     |                                   |                   |           |        |              |                                                                                                    |                                                                                                    |           |
| Site Management     | District 🗸                        | Search            | 1         |        |              |                                                                                                    |                                                                                                    |           |
| Log Out             |                                   |                   | J         |        |              |                                                                                                    |                                                                                                    |           |
| My Account          | Good Standing - Records           |                   |           |        |              |                                                                                                    |                                                                                                    |           |
| Site Information    |                                   |                   |           |        |              | ADD                                                                                                    |                                                                                                    |           |
| Pages               | Submitted Date 1 4                | Year↑↓            | Month ↑ ↓ | Post↑↓ | District 🕈 🕹 | Delete                                                                                                    | The second second second second second second second second second second second second second second second se |           |
| Admin Users         | <u>8/9/2023</u>                   | 2023              | 8         | 3586   | 1            | <b>Ü</b>                                                                                                    |                                                                                                    |           |
|                     | 8/9/2023                          | 2023              | 8         | 7398   | 1            | <b>i</b>                                                                                                    |                                                                                                    |           |
| Quick Links         | <u>8/9/2023</u>                   | 2023              | 8         | 7442   | 1            | <b>i</b>                                                                                                    |                                                                                                    |           |
| Announcements       | <u>8/9/2023</u>                   | 2023              | 8         | 9413   | 1            | Ũ                                                                                                    |                                                                                                    |           |
| Calendar            | <u>8/9/2023</u>                   | 2023              | 8         | 12087  | 1            |                                                                                                    |                                                                                                    |           |
| Districts           | <u>8/9/2023</u>                   | 2023              | 8         | 1481   | 3            |                                                                                                    |                                                                                                    |           |
| Documents           | 8/9/2023                          | 2023              | 8         | 1695   | 3            |                                                                                                    |                                                                                                    |           |
| FAQs                | 8/9/2023                          | 2023              | 8         | 6154   | 3            |                                                                                                    |                                                                                                    |           |
| Gailery             | 8/9/2023                          | 2023              | ŏ         | 830/   | 3            |                                                                                                    |                                                                                                    |           |
| Members Roster      | <u>6/9/2023</u><br>8/0/2023       | 2023              | ö         | 120/6  | 3            |                                                                                                    |                                                                                                    |           |
| Officers            | 8/0/2023                          | 2023              | 0         | 4910   | 4            |                                                                                                    |                                                                                                    |           |
| PostRoster          | 8/9/2023                          | 2023              | 8         | 8376   | 4            | 1                                                                                                    |                                                                                                    |           |
| Promotions          | 8/9/2023                          | 2023              | 8         | 9276   | 4            | 1                                                                                                    |                                                                                                    |           |
| SEO                 | 8/9/2023                          | 2023              | 8         | 12061  | 4            | 1                                                                                                    |                                                                                                    |           |
| SiteSponsors        | 8/9/2023                          | 2023              | 8         | 1546   | 5            | 1                                                                                                    |                                                                                                    |           |
| Slider              | 8/9/2023                          | 2023              | 8         | 2628   | 5            | n i                                                                                                    |                                                                                                    |           |
| <u>SocialMedi</u> a | 8/9/2023                          | 2023              | 8         | 5050   | 5            | 1                                                                                                    |                                                                                                    |           |
| Testimonials        | 8/9/2023                          | 2023              | 8         | 10846  | 5            | Ĩ                                                                                                    |                                                                                                    |           |
| Veteran Discounts   | 8/9/2023                          | 2023              | 8         | 2379   | 6            | Ĩ.                                                                                                    |                                                                                                    |           |
|                     | 8/9/2023                          | 2023              | 8         | 4519   | 6            | Ũ                                                                                                    |                                                                                                    |           |
| Resources           | 8/9/2023                          | 2023              | 8         | 10900  | 6            | <b>Ü</b>                                                                                                    |                                                                                                    |           |
| FAQs                | <u>8/7/2023</u>                   | 2023              | 8         | 409    | 1            | 1                                                                                                    |                                                                                                    |           |
| Image Editor        | 5/13/2022                         | 2022              | 5         | 12087  | 1            | 1                                                                                                    |                                                                                                    |           |
| Tutorials           | 4/16/2022                         | 2022              | 4         | 1546   | 5            | Ũ                                                                                                    |                                                                                                    |           |
|                     | 4/16/2022                         | 2022              | 4         | 2626   | 5            | <b>1</b>                                                                                                    |                                                                                                    |           |

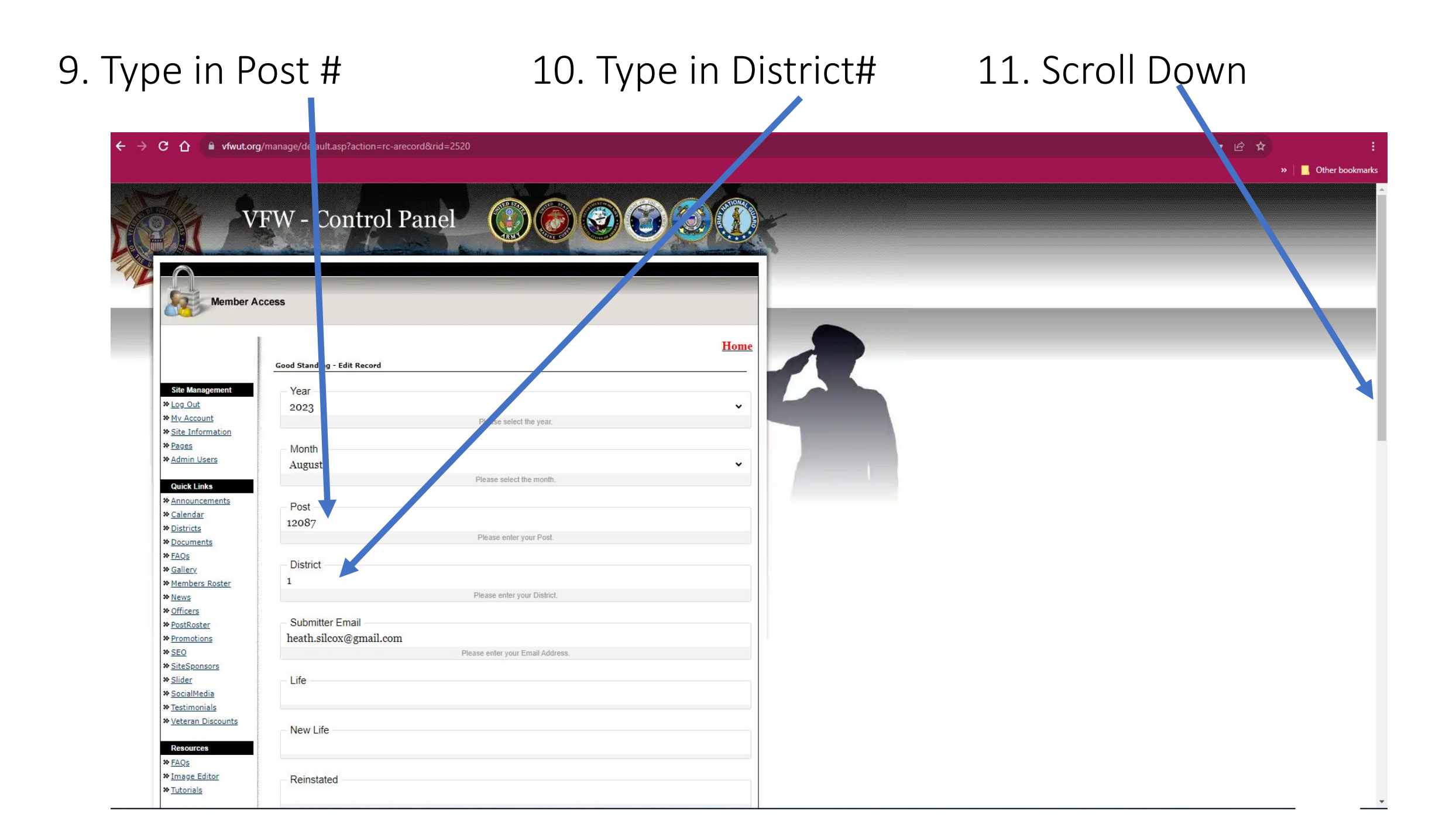

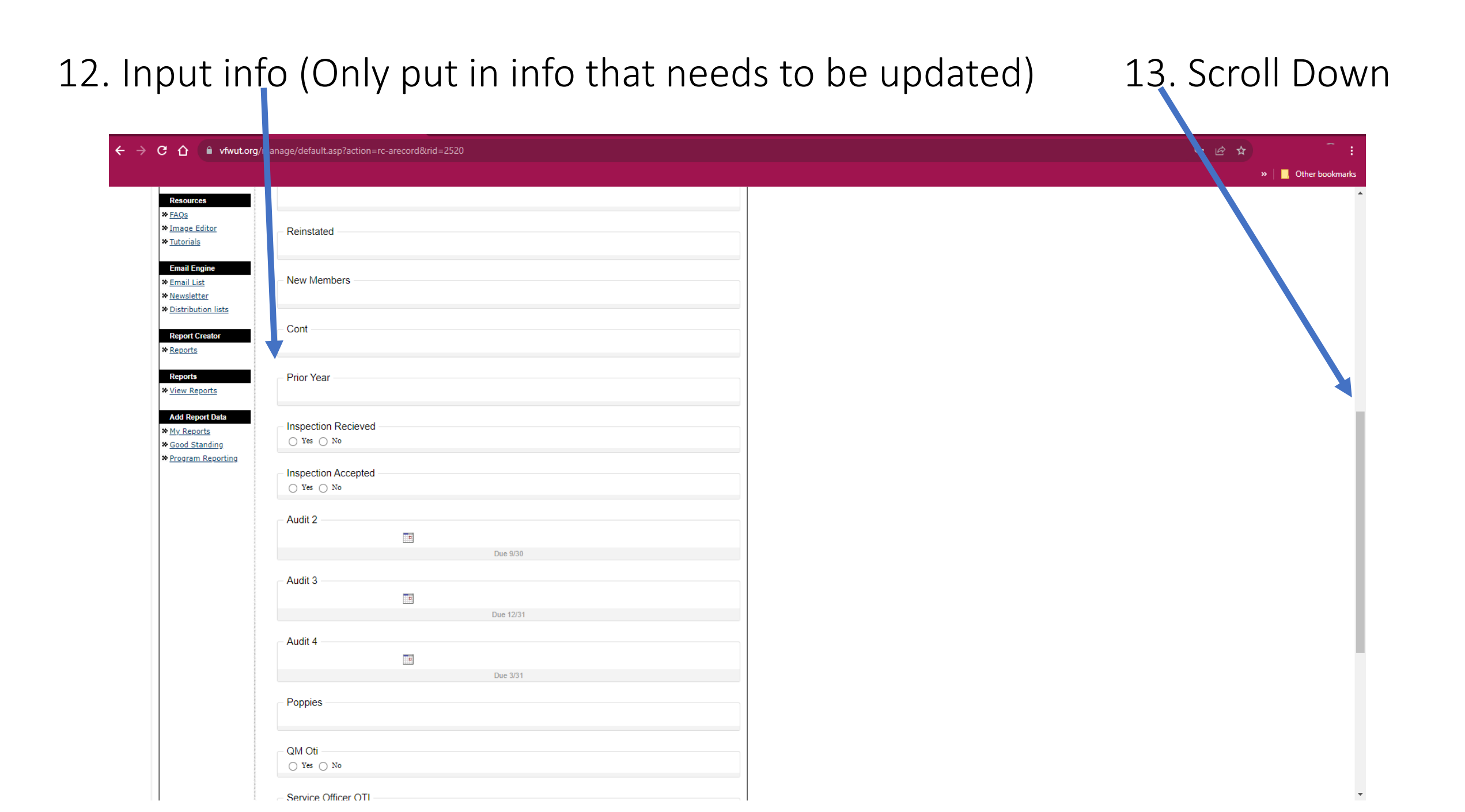

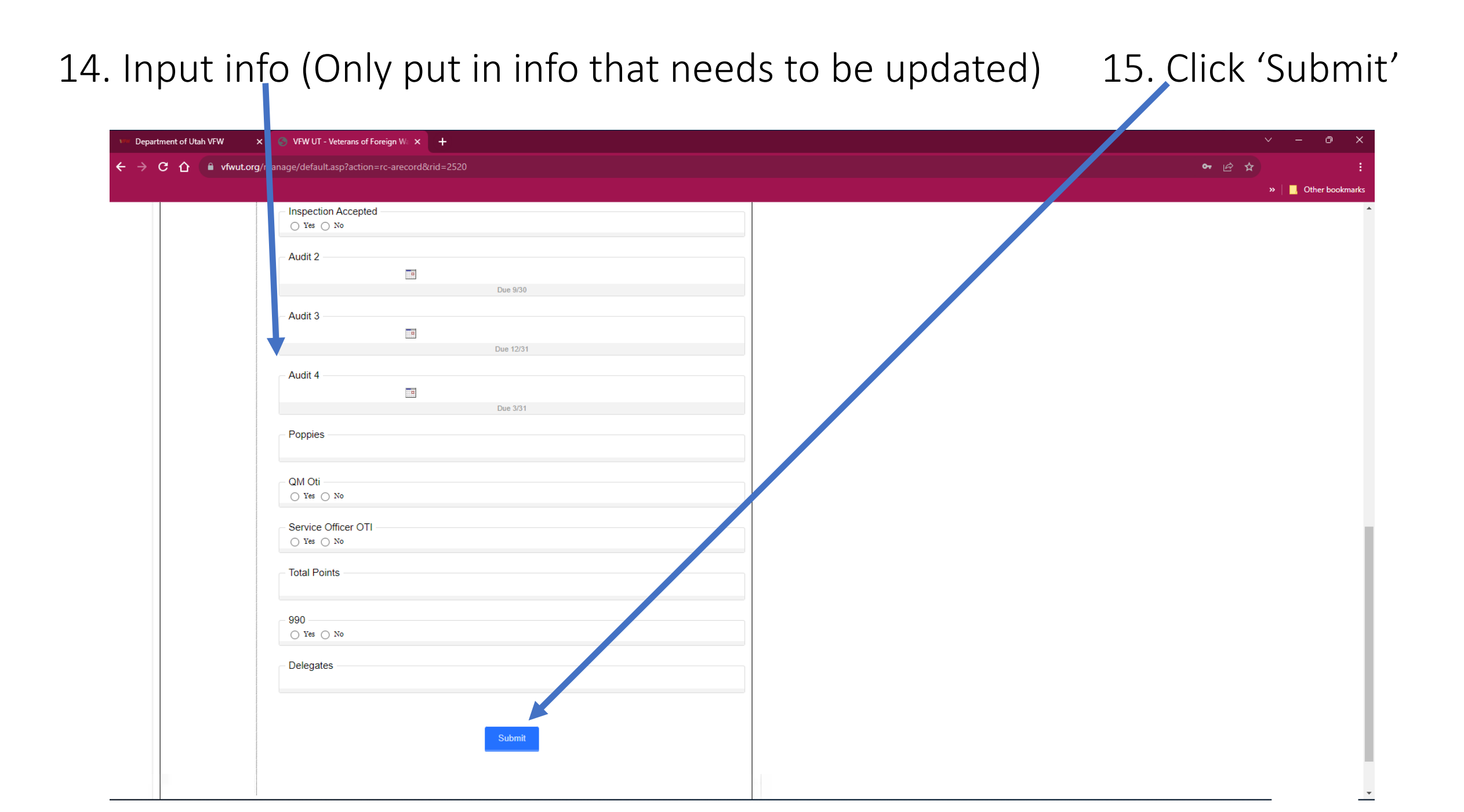

### 16. Click 'Log Out'

| C 🗘 🔒 vfwut r     | <b>g</b> /manage/default.asp?action=rc-In | ecords&rid=2520 |                                                                                                    |                                                                                                    |              |             |
|-------------------|-------------------------------------------|-----------------|----------------------------------------------------------------------------------------------------|----------------------------------------------------------------------------------------------------|--------------|-------------|
|                   |                                           |                 |                                                                                                    |                                                                                                    |              |             |
|                   |                                           |                 |                                                                                                    |                                                                                                    |              | TIONA       |
| V                 | FW - Control                              | Panel (         |                                                                                                    |                                                                                                    |              |             |
|                   | I W Control                               | I allel         |                                                                                                    |                                                                                                    |              | AA          |
|                   | the second finance                        | in the          |                                                                                                    | A CONTRACTOR OF THE OWNER OF THE OWNER OWNER OF THE OWNER OWNER OWNER OWNER OWNER OWNER OWNER OWNER OWNER OWNER OWNER OWNER OWNER | C. Martin    |             |
|                   |                                           | A               | A CONTRACTOR OF A CONTRACTOR OF A CONT |                                                                                                    |              |             |
| $\frown$ —        |                                           |                 |                                                                                                    | _                                                                                                    |              |             |
|                   |                                           |                 |                                                                                                    |                                                                                                    |              |             |
| lember A          | Access                                    |                 |                                                                                                    |                                                                                                    |              |             |
|                   |                                           |                 |                                                                                                    |                                                                                                    |              |             |
|                   |                                           |                 |                                                                                                    |                                                                                                    |              |             |
|                   |                                           |                 |                                                                                                    |                                                                                                    |              | <u>Home</u> |
|                   | Show All Years Show Current Year          |                 |                                                                                                    |                                                                                                    |              |             |
|                   |                                           |                 | _                                                                                                    |                                                                                                    |              |             |
| Site N ragement   | District 🗸                                | Search          |                                                                                                    |                                                                                                    |              |             |
| Log Out           | Good Standing - Records                   |                 |                                                                                                    |                                                                                                    |              |             |
| My Account        |                                           |                 |                                                                                                    |                                                                                                    |              | ADD         |
| Site Information  | Submitted Date ↑ ↓                        | Year↑↓          | Month↑↓                                                                                                    | Post↑↓                                                                                                    | District ↑ ↓ | Delete      |
| <u>ages</u>       | 8/0/2023                                  | 2023            | 8                                                                                                    | 35.86                                                                                                    | 1            | 6           |
| Admin Osers       | 8/9/2023                                  | 2023            | 8                                                                                                    | 7398                                                                                                    | 1            |             |
| Quick Links       | 8/9/2023                                  | 2023            | 8                                                                                                    | 7442                                                                                                    | 1            | 1           |
| Announcements     | 8/9/2023                                  | 2023            | 8                                                                                                    | 9413                                                                                                    | 1            | 1           |
| Calendar          | 8/9/2023                                  | 2023            | 8                                                                                                    | 12087                                                                                                    | 1            | ñ           |
| Districts         | 8/9/2023                                  | 2023            | 8                                                                                                    | 1481                                                                                                    | 3            | 1           |
| Documents         | 8/9/2023                                  | 2023            | 8                                                                                                    | 1695                                                                                                    | 3            |             |
| FAQs              | <u>8/9/2023</u>                           | 2023            | 8                                                                                                    | 6154                                                                                                    | 3            | Û           |
| Gallery           | <u>8/9/2023</u>                           | 2023            | 8                                                                                                    | 8307                                                                                                    | 3            | Ũ           |
| Members Roster    | <u>8/9/2023</u>                           | 2023            | 8                                                                                                    | 12076                                                                                                    | 3            | 1           |
| News              | <u>8/9/2023</u>                           | 2023            | 8                                                                                                    | 4918                                                                                                    | 4            | Ũ           |
| Officers          | <u>8/9/2023</u>                           | 2023            | 8                                                                                                    | 6395                                                                                                    | 4            | Ű           |
| PostRoster        | <u>8/9/2023</u>                           | 2023            | 8                                                                                                    | 8376                                                                                                    | 4            | Ũ           |
| Promotions        | <u>8/9/2023</u>                           | 2023            | 8                                                                                                    | 9276                                                                                                    | 4            | Ũ           |
| SEO               | <u>8/9/2023</u>                           | 2023            | 8                                                                                                    | 12061                                                                                                    | 4            | Ŭ           |
| SiteSponsors      | <u>8/9/2023</u>                           | 2023            | 8                                                                                                    | 1546                                                                                                    | 5            | U           |
| Slider            | 8/9/2023                                  | 2023            | 8                                                                                                    | 2628                                                                                                    | 5            |             |
| SocialMedia       | 8/9/2023                                  | 2023            | 8                                                                                                    | 5050                                                                                                    | 5            |             |
| Iestimonials      | <u>6/9/2023</u>                           | 2023            | ŏ                                                                                                    | 10846                                                                                                    | 5            |             |
| veteran Discounts | 0/0/2023<br>8/0/2023                      | 2023            | 0                                                                                                    | 2379                                                                                                    | 0            |             |
| Resources         | 8/9/2023                                  | 2023            | 8                                                                                                    | 10900                                                                                                    | 6            |             |
| ₩ FAOs            | 8/7/2023                                  | 2023            | 8                                                                                                    | 409                                                                                                    | 1            |             |
| * Image Editor    | 5/13/2022                                 | 2022            | 5                                                                                                    | 12087                                                                                                    | 1            | 1           |
| * Tutorials       | 4/16/2022                                 | 2022            | 4                                                                                                    | 1546                                                                                                    | 5            | 1           |
|                   | 4/16/2022                                 | 2022            | 4                                                                                                    | 2628                                                                                                    | 5            | 1           |

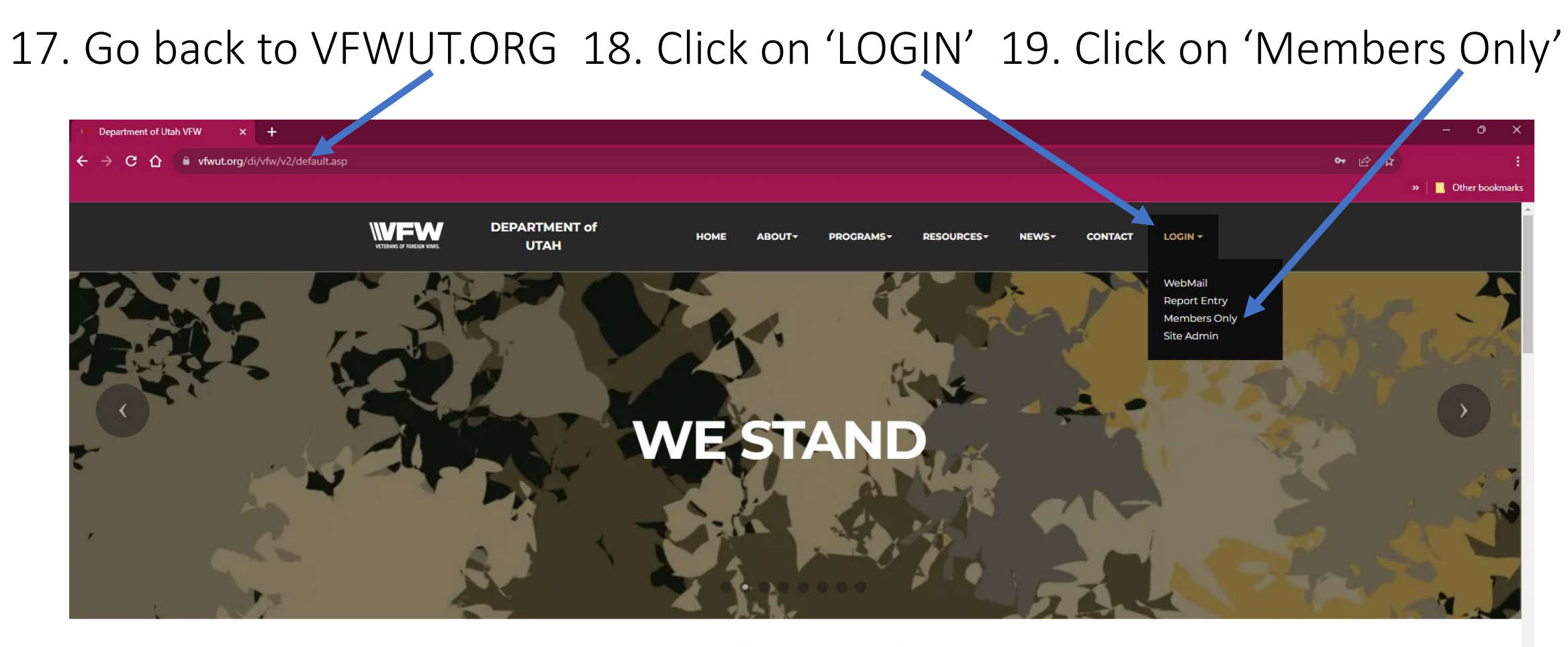

#### WELCOME TO VFW DEPT OF UTAH

WE STAND!

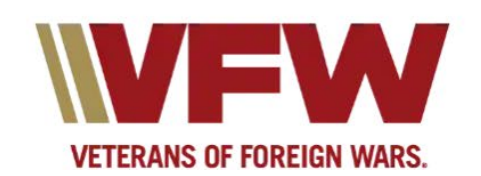

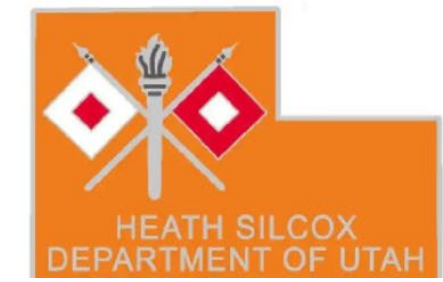

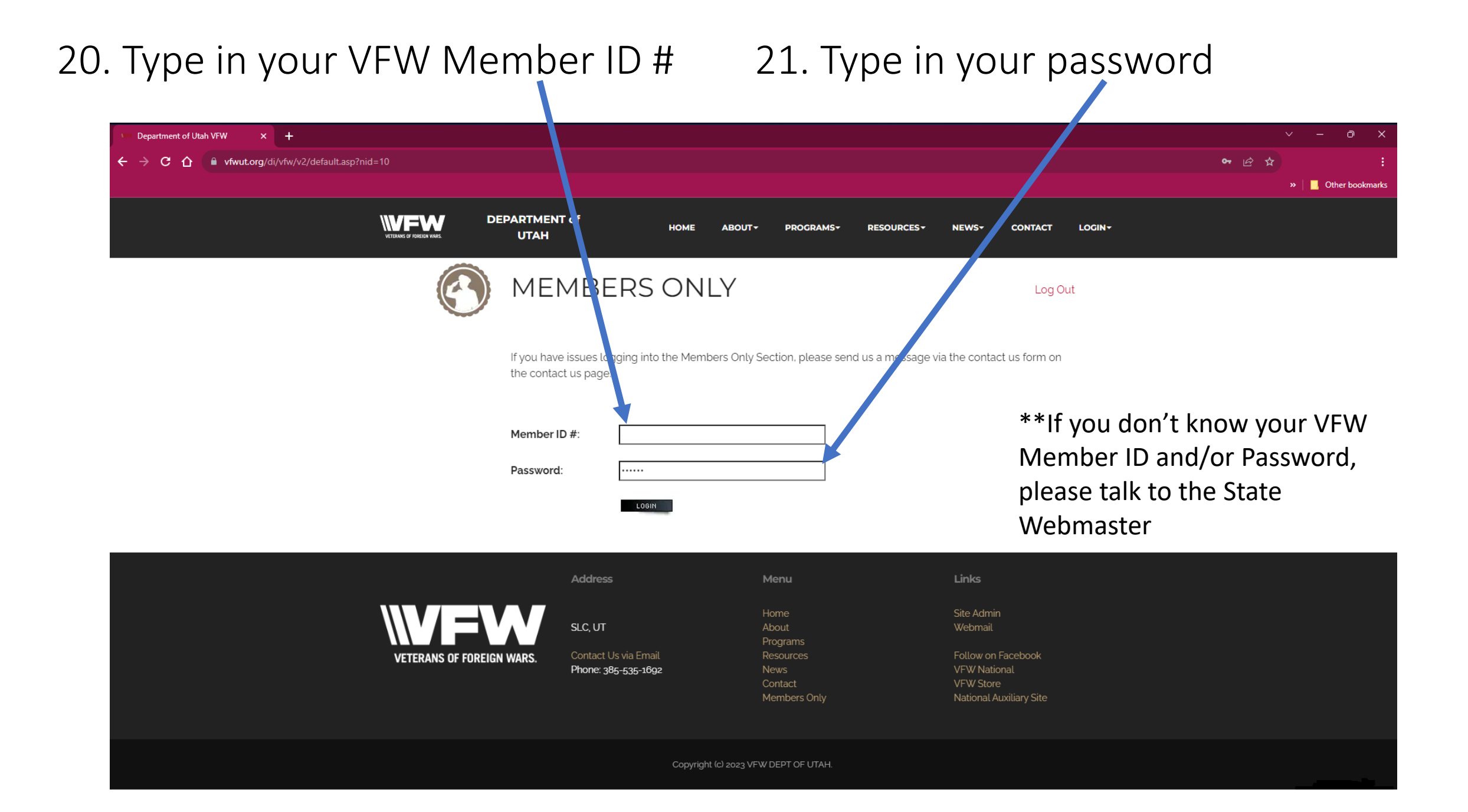

#### 22. Click on Dashboard

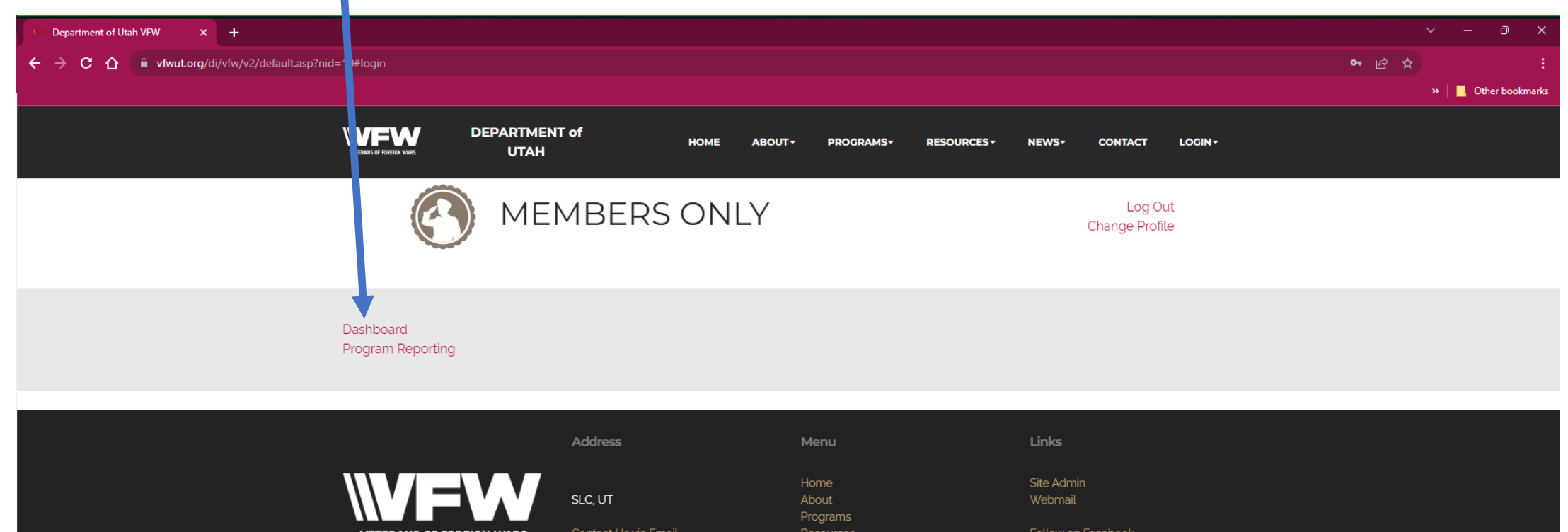

VETERANS OF FOREIGN WARS.

Phone: 385-535-1692

VFW National VFW Store

Copyright (c) 2023 VFW DEPT OF UTAH.

# 23. You will now see any changes you input.

| VFW Dept. of UT - Dashboard × +                          |                                             |                 |                                              |        |        |         |        |        |          |       |       |        |     |          |     |      |             |              |             |           |               |          |  |  |  |  |
|----------------------------------------------------------|---------------------------------------------|-----------------|----------------------------------------------|--------|--------|---------|--------|--------|----------|-------|-------|--------|-----|----------|-----|------|-------------|--------------|-------------|-----------|---------------|----------|--|--|--|--|
| ← → C ①  vfwut.org/di/vfw/v2/include/cr_UT_Dashboard.asp |                                             |                 |                                              |        |        |         |        |        |          |       |       |        |     |          |     |      |             |              |             |           |               |          |  |  |  |  |
|                                                          |                                             |                 |                                              |        |        |         |        |        |          |       |       |        |     |          |     |      |             |              |             |           |               |          |  |  |  |  |
|                                                          |                                             |                 |                                              |        |        |         |        |        |          |       |       |        |     |          |     |      |             |              |             |           |               |          |  |  |  |  |
| District                                                 | ▼ Fiscal Year: 2024 ▼                       |                 | SUBM                                         | SUBHIT |        |         |        |        |          |       |       |        |     |          |     |      |             |              |             |           |               |          |  |  |  |  |
|                                                          |                                             |                 | Veteran of Foreign Wars of the United States |        |        |         |        |        |          |       |       |        |     |          |     |      |             |              |             |           |               |          |  |  |  |  |
|                                                          |                                             |                 |                                              |        |        | D       | epartr | nent o | of Utah  | l     |       |        |     |          |     |      |             |              |             |           |               |          |  |  |  |  |
|                                                          |                                             | I               | Depar                                        | tmen   | t/Dist | trict/I | Post A | dmini  | istrativ | e Ope | ratio | is Sta | tus |          |     |      |             |              |             |           |               |          |  |  |  |  |
|                                                          |                                             |                 | -                                            |        |        |         |        |        |          | -     |       |        |     |          |     |      | _           |              |             |           |               |          |  |  |  |  |
|                                                          |                                             |                 | Best viewed                                  |        |        |         |        |        |          |       |       |        |     |          |     |      | viewed in C | Chrome, Fire | efox, Micro | rosoft Ed | ge, or Safari |          |  |  |  |  |
|                                                          |                                             |                 |                                              |        |        | -       |        |        |          |       |       |        |     |          |     |      |             |              |             |           |               |          |  |  |  |  |
|                                                          |                                             | Trustee Reports |                                              |        |        |         |        |        |          |       |       |        |     |          |     |      |             |              |             |           |               |          |  |  |  |  |
|                                                          |                                             |                 |                                              |        |        |         |        |        |          |       |       |        |     | <b>H</b> |     |      |             |              |             |           |               |          |  |  |  |  |
|                                                          |                                             |                 | ers                                          |        |        | Rei     |        |        |          | ece   | p     | ieiv   | ept | ž        |     |      |             |              |             | 4         |               |          |  |  |  |  |
| Locatio                                                  | n                                           |                 | , te                                         |        | ers    | Ę       |        |        |          | Ē     | j.    | Rec    | Acc | Se       |     |      |             |              |             | cer       |               |          |  |  |  |  |
|                                                          |                                             |                 | Σ                                            | ed     | f      | 3       |        |        | a        | ihi   | 9     | u o    | u.  | Ę        | _   | Ħ    | _           |              |             | Offi      |               | sa       |  |  |  |  |
|                                                          |                                             |                 | Ë                                            | stal   | ε      | ž       |        | _      | ۲ Ke     | ber   | ber   | ect    | ect | 5        | /30 | 5/3  | 131         | oies         | E           | ice.      |               | gat      |  |  |  |  |
|                                                          |                                             | ife             | ew                                           | ein    | ew     | ota     | ţ      | ota    | 19.      | lem   | lem   | dsu    | dsu | E        | e 9 | le 1 | e e         | do,          | Σ           | 2         | 06            | ele      |  |  |  |  |
|                                                          |                                             | -               | 2                                            | ~      | 2      | -       | 0      | -      | <u>a</u> | 2     | 2     | -      | -   | 0        | ă   | ă    | õ           | <u>n</u>     | 0           | S         | 5             |          |  |  |  |  |
| District                                                 | 1                                           | 110             | ) 1                                          | 1      | 2      | 4       | 16     | 130    | 990      | 13%   |       |        |     |          |     |      |             | 0            |             |           |               | 0        |  |  |  |  |
| 409                                                      | Post 409 Lt. Clarence E. Allen              | 0               | 0                                            | 0      | 0      | 0       | 0      | 0      | 52       | 0%    |       |        |     | 0        |     |      |             | 0            |             |           |               | 3        |  |  |  |  |
| 3586                                                     | Post 3586 Ben G. Russo                      | 0               | 1                                            | 0      | 0      | 1       | 10     | 11     | 519      | 2%    |       |        |     | 0        |     |      |             | 0            |             |           |               | 0        |  |  |  |  |
| 7398                                                     | Post 7398 Magna-Garfield                    | 0               | 0                                            | 0      | 0      | 0       | 1      | 1      | 113      | 1%    |       |        |     | 0        |     |      |             | 0            | +           |           |               | 0        |  |  |  |  |
| 7442                                                     | Post 7442 West Valley-Kearns                | 0               | 0                                            | 1      | 1      | 1       | 0      | 1      | 106      | 2%    |       |        |     | 1        |     |      |             | 0            |             |           |               | U        |  |  |  |  |
| 12087                                                    | Post 12087 - John "Pons" Delliskave         | 110             |                                              | 0      | 1      | 1       | 2      | 114    | 1 135    | 84%   |       |        |     | 3        |     |      |             | 0            | +           |           |               | 0        |  |  |  |  |
| District                                                 | 3                                           | 0               | 0                                            | 0      | 5      | 5       | 29     | 34     | 1284     | 3%    |       |        |     |          |     |      | +           | 0            | + +         |           |               | 0        |  |  |  |  |
| 1481                                                     | Post 1481 CPL Fred J. Grant                 | 0               | 0                                            | 0      | 3      | 3       | 7      | 10     | 408      | 2%    |       |        |     | 0        |     |      |             | 0            |             |           |               | 0        |  |  |  |  |
| 1695                                                     | Post 1695 George Gidney                     | 0               | 0                                            | 0      | 0      | 0       | 6      | 6      | 172      | 3%    |       |        |     | 0        |     |      |             | 0            |             |           |               | 0        |  |  |  |  |
| 6154                                                     | Post 6154 Norris and Burton Nelson          | 0               | 0                                            | 0      | 0      | 0       | 1      | 1      | 40       | 2%    |       |        |     | 0        |     |      |             | 0            |             |           |               | 0        |  |  |  |  |
| 8307                                                     | Post 8307 Miller-Frazer                     | 0               | 0                                            | 0      | 2      | 2       | 15     | 17     | 612      | 3%    |       |        |     | 0        |     |      |             | 0            |             |           |               | 0        |  |  |  |  |
| 12076                                                    | Post 12076 L/CPL Michael J. Allred          | 0               | 0                                            | 0      | 0      | 0       | 0      | 0      | 52       | 0%    |       |        |     | 0        |     |      |             | 0            |             |           |               | 0        |  |  |  |  |
| District                                                 | 4                                           | 0               | 0                                            | 1      | 4      | 5       | 6      | 11     | 415      | 3%    |       |        |     |          |     |      |             | 0            |             |           |               | 0        |  |  |  |  |
| 4918                                                     | Post 4918 Timpanogos                        | 0               | 0                                            | 0      | 1      | 1       | 0      | 1      | 102      | 1%    |       |        |     | 16       |     |      |             | 0            |             |           |               | 0        |  |  |  |  |
| 6395                                                     | Post 6395 Art City-Flonette                 | 0               | 0                                            | 1      | 0      | 1       | 3      | 4      | 1//      | 2%    |       |        |     | 0        |     |      |             | 0            | +           |           |               | 0        |  |  |  |  |
| 83/6                                                     | Post 8376 - Max De St Jeor                  | 0               | 0                                            | 0      | 1      | 1       | 2      | 3      | 41       | /%    |       |        |     | 0        |     |      |             | 0            |             |           |               | <u> </u> |  |  |  |  |
| 9270                                                     | Post 9276 Battery D of North Sampete County | 0               | 0                                            | 0      | 2      | 2       | 1      | 3      | 36       | 8%    |       |        |     | 0        |     |      |             | 0            | + +         |           |               | 0        |  |  |  |  |
| District                                                 | 5                                           | 0               | 0                                            | 0      | 1      | 1       | 5      | 6      | 227      | 3%    |       |        |     |          |     |      |             | 0_           |             |           |               | 0        |  |  |  |  |
| 1546                                                     | Post 1546 Escalante                         | 0               | 0                                            | 0      | 0      | 0       | 0      | 0      | 18       | 0%    |       |        |     | 0        |     |      |             | 0            |             |           |               | 0        |  |  |  |  |
| 2628                                                     | Post 2628 Cottam-Hafen                      | 0               | 0                                            | 0      | 0      | 0       | 2      | 2      | 130      | 2%    |       |        |     | 0        | 1   |      | +           | 0            |             |           |               | 0        |  |  |  |  |
| 5050                                                     | Post 5050 Sevier Valley                     | 0               | 0                                            | 0      | 1      | 1       | 1      | 2      | 35       | 6%    |       |        |     | 1        |     |      |             | 0            |             |           |               | 0        |  |  |  |  |
| 10846                                                    | Post 10846 John Wilson Lee                  | 0               | 0                                            | 0      | 0      | 0       | 2      | 2      | 44       | 5%    |       |        |     | 0        |     |      |             | 0            |             |           |               | 0        |  |  |  |  |
| District                                                 | 6                                           | 0               | 0                                            | 0      | 0      | 0       | 4      | 4      | 260      | 2%    |       |        |     |          |     |      |             | 0            |             |           |               | 0        |  |  |  |  |
| 2379                                                     | Post 2379 Miners                            | 0               | 0                                            | 0      | 0      | 0       | 3      | 3      | 156      | 2%    |       |        |     | 2        |     |      |             | 0            |             |           |               | 0        |  |  |  |  |
| 4519                                                     | Post 4519 Uintah and Ouray                  | 0               | 0                                            | 0      | 0      | 0       | 0      | 0      | 44       | 0%    |       |        |     | 0        |     |      |             | 0            |             |           |               | 0        |  |  |  |  |